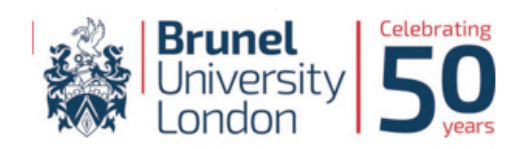

# **BRUNEL TALENT BANK**

#### Students Quick Guide to using Brunel Talent Bank

1. To login to Brunel Talent Bank visit <u>www.bruneltalentbank.com</u> and click on "LOGIN" located at the top right hand corner of the webpage.

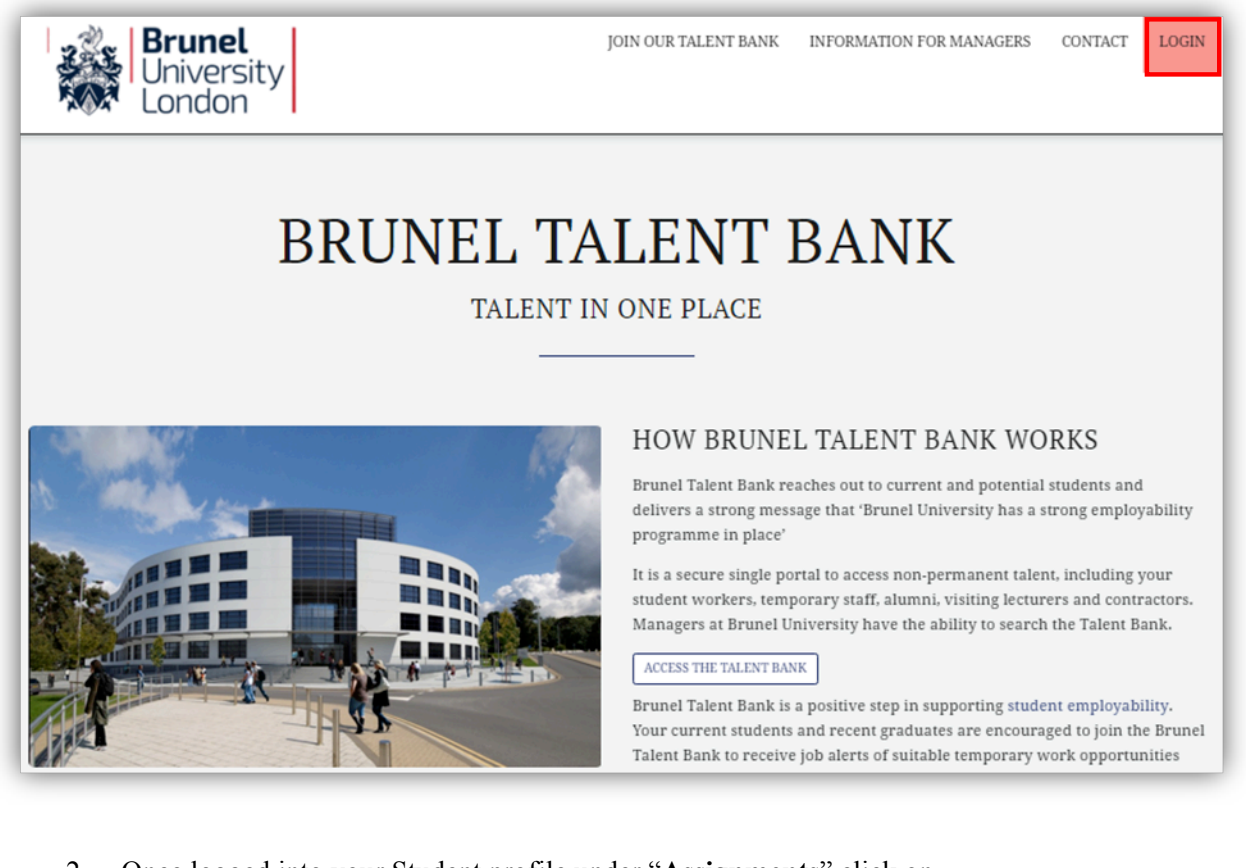

 Once logged into your Student profile under "Assignments" click on "Assignments/Timesheets", this will show you your current jobs at Brunel University. Under "Action" on the far right of the table click on "Timesheet" to start submitting your hours.

## **BRUNEL TALENT BANK**

Anshul Verma | Updated 4 months ago | Profile Strength: 10 | References: 0 | Max Working Hours: ID Check: Yes | Eligibility Check: Yes

| My Details<br>• View Profile<br>• My Contact Details<br>• References<br>• My Documents<br>Find a Job<br>• Job Preferences<br>• Search Current Jobs<br>• Job Applications | Assignment List Help <sup>(P)</sup> Below is a list of your current or recent assignments. To get paid complete the online timesheet. If you have any queries contact {branch payroll contact}: {payroll email}. Search: Recent  SEND ME SMS ALERTS TO MY MOBILE Every Friday as a Reminder When a Timesheet remains Unauthorised |                   |                  |          |            |            |         |           |  |  |
|----------------------------------------------------------------------------------------------------|----------------------------------------------------------------------------------------------------|-------------------|------------------|----------|------------|------------|---------|-----------|--|--|
| Assignments                                                                                                    | Ref                                                                                                    | Company           | Job Title        | Location | Start Date | End Date   | Status  | Action    |  |  |
| Assignments / Timesheets                                                                                                    | DTA-023734                                                                                                    | Brunel University | Invigilator      | Campus   | 14/01/2016 | 01/04/2016 | Current | Timesheet |  |  |
| Assignment History     My Availability                                                                                                    | DTA-023737                                                                                                    | Brunel University | Invigilator Prep | Campus   | 14/01/2016 | 01/04/2016 | Current | Timesheet |  |  |
|                                                                                                    | DTA-023822                                                                                                    | Brunel University | Marking          | Campus   | 25/01/2016 | 01/04/2016 | Current | Timesheet |  |  |
| Help & Support                                                                                                    | DTA-023821                                                                                                    | Brunel University | Tutorials        | Campus   | 25/01/2016 | 01/04/2016 | Current | Timesheet |  |  |

3. Once you have clicked on "Timesheet" you will see all your available weekly timesheets for

this Assignment. Ensuring the week ending date is correct click on "Enter Hours".

## **BRUNEL TALENT BANK**

Anshul Verma | Updated 4 months ago | Profile Strength: 10 | References: 0 | Max Working Hours: ID Check: Yes | Eligibility Check: Yes

| My Details                                                 | Timeshee                                      | Timesheet List                                                                                                    |                                                              |                              |           |                  |                 |  |  |  |
|------------------------------------------------------------|-----------------------------------------------|----------------------------------------------------------------------------------------------------|--------------------------------------------------------------|------------------------------|-----------|------------------|-----------------|--|--|--|
| View Profile<br>My Contact Details                         | Timeshee you can be                           | Timesheets must be submitted by the 1pm on Mondays to allow sufficient time for approval and processing so you can be paid by following Friday. |                                                              |                              |           |                  |                 |  |  |  |
| References<br>My Documents                                 | Week                                          | Job Title                                                                                                    | Company                                                      | Timesheet No                 | Hours     | Status           | Action          |  |  |  |
| ind a Job                                                  | 07/02/2016                                    | Invigilator                                                                                                    | Brunel University                                            | 0237341545                   | 2.0       | Unapproved       | View            |  |  |  |
| Job Preferences<br>Search Current Jobs<br>Job Applications | 31/01/2016<br>Please do                       | Invigilator                                                                                                    | Brunel University                                            | 0237341544                   | 0.0       | Unsubmitted      | Enter Hours     |  |  |  |
| Assignments                                                | <ul> <li>Also pleas<br/>can be for</li> </ul> | e remember to<br>Ind on the botto                                                                                                    | use all <u>your holiday enti</u><br>m right of your payslip. | <u>tlement</u> before the an | niversary | date or you will | lose them. This |  |  |  |

4. After selecting the correct timesheet to enter hours, you will see a weekly schedule, allowing you to enter your start time, finish time and any breaks taken using the drop down boxes. Under the weekly schedule you can write notes to your manager regarding the timesheet in question. Once you are happy click on "Submit Timesheet for Authorisation". Anshul Verma | Updated 4 months ago | Profile Strength: 10 | References: 0 | Max Working Hours: ID Check: Yes | Eligibility Check: Yes

### **BRUNEL TALENT BANK**

| iew Profile                                                    | Timesheet                                                                                                    | Timesheet Number: 0237341544                          |           |           |     | sheets for Wee                                                                                             | Statu             | Status: Enter Hours    |                      |  |  |  |
|----------------------------------------------------------------|----------------------------------------------------------------------------------------------------|-------------------------------------------------------|-----------|-----------|-----|----------------------------------------------------------------------------------------------------|-------------------|------------------------|----------------------|--|--|--|
| y Contact Details<br>eferences                                 | Pay rate: £1                                                                                                    | Pay rate: £19.01/hour Authoriser 1: Frances Benton Au |           |           |     | oriser 2: Jonatha                                                                                          |                   |                        |                      |  |  |  |
| y Documents                                                    |                                                                                                    | Monday                                                | Tuesday   | Wednesday | 6   | Thursday<br>28/01/2016                                                                                     | Friday 29/01/2016 | Saturday<br>30/01/2016 | Sunday<br>31/01/2016 |  |  |  |
| h Breferences                                                  | Start<br>of Day                                                                                                    | 09 • 30 •                                             | 12 • 15 • | 09 • 30 • | • ( | 09 • 00 •                                                                                                  | 09 • 00 •         | 00 • 00 •              | 00 • 00              |  |  |  |
| earch Current Jobs                                             | Breaks                                                                                                    | 00 • 00 •                                             | 00 • 00 • | 01 • 00 • | •   | 01 00 -                                                                                                    | 00 • 00 •         | 00 • 00 •              | 00 • 00              |  |  |  |
| bb Applications                                                | End<br>of Day                                                                                                    | 16 • 00 •                                             | 16 • 00 • | 17 • 45 • | •   | 02 00 •                                                                                                    | 00 • 00 •         | 00 • 00 •              | 00 • 00              |  |  |  |
| gnments                                                        | Hours                                                                                                    | 6.50                                                  | 3.75      | 7.25      |     | 04 00                                                                                                    | 0.00              | 0.00                   | 0.00                 |  |  |  |
| ssignments / Timesheets<br>ssignment History<br>y Availability | Maxi     Tota                                                                                                    | Maximum no. of hours you can work per week: 48        |           |           |     | 06<br>07<br>08<br>109<br>109<br>10<br>10<br>10<br>10<br>10<br>10<br>10<br>10<br>10<br>10<br>10<br>10<br>10 |                   |                        |                      |  |  |  |
| ayroll Menu                                                    | Notes to                                                                                                    | Notes to Timesheet Authoriser (optional):             |           |           |     |                                                                                                    |                   |                        |                      |  |  |  |
| Inline Help and Support hange Password  LOG OUT                | Dear Jonathan and Frances<br>I was unable to work on Friday due to illness.<br>This absence was authorised by yourselves and thi<br>Regards |                                                       |           |           |     | 13<br>14<br>15<br>16<br>17 :e is just for your reference.<br>18<br>19 -                                    |                   |                        |                      |  |  |  |

5. The timesheet will be sent to your Assignment Manager to approve. Reminders will be sent to your manager so you do not have to worry about your timesheet remaining unapproved. Timesheets must be submitted weekly for you to be paid on the 27<sup>th</sup> of the month. New timesheets are generated every Thursday.

If you have any questions, you may find the following contacts useful:

Students working through Job Shop Brunel University Job Shop

Jobshop@brunel.ac.uk

Graduate Teaching Assistants, Hourly Paid Human Resources Lecturers, Demonstrators

recruit-hps@brunel.ac.uk